## **Utilisation de**

## PHOTOFILTRE LOGICIEL RETOUCHE IMAGE

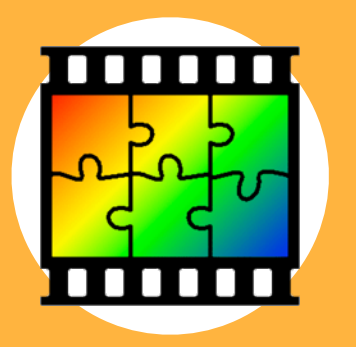

## **RECADRER UNE IMAGE**

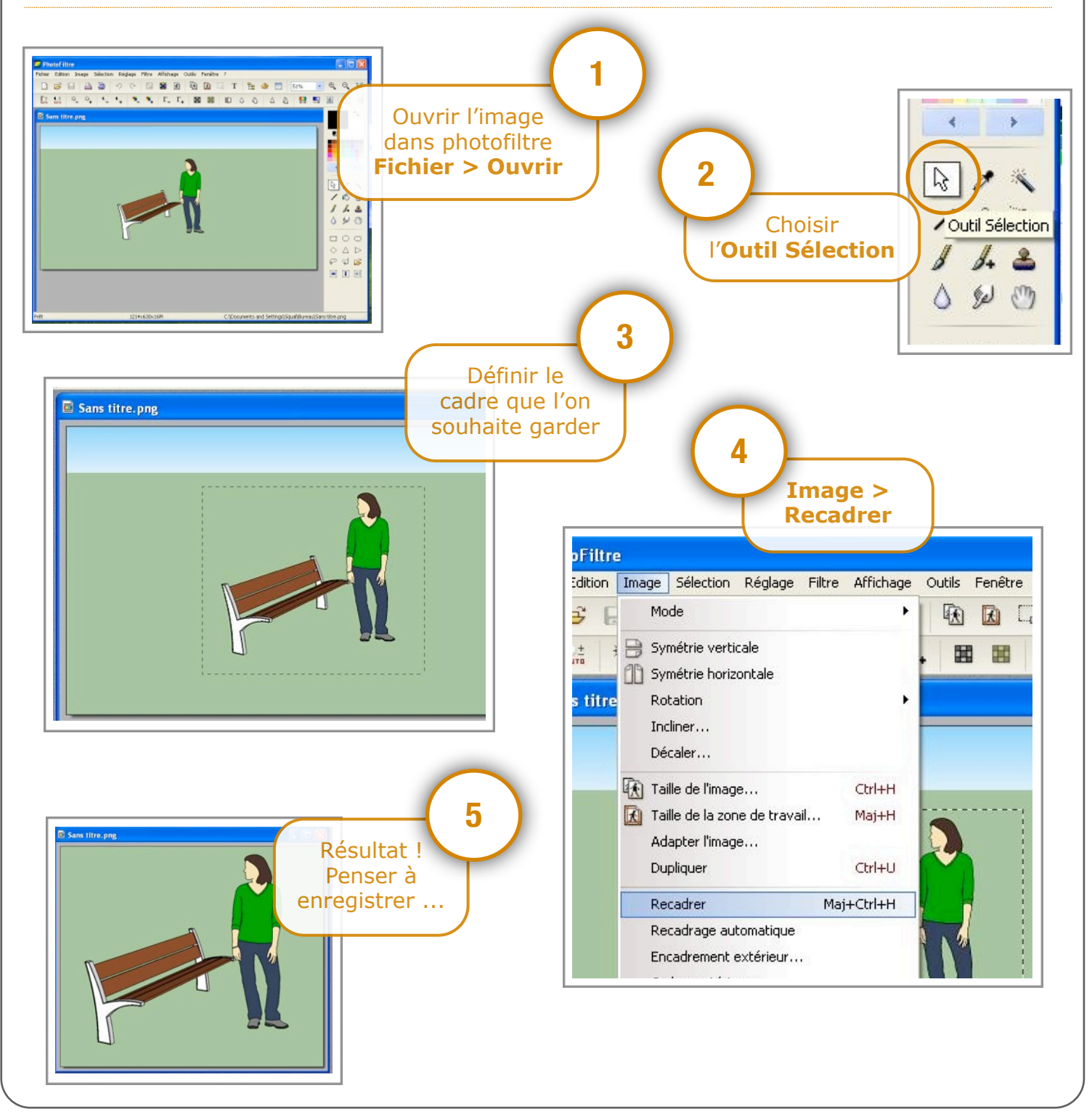

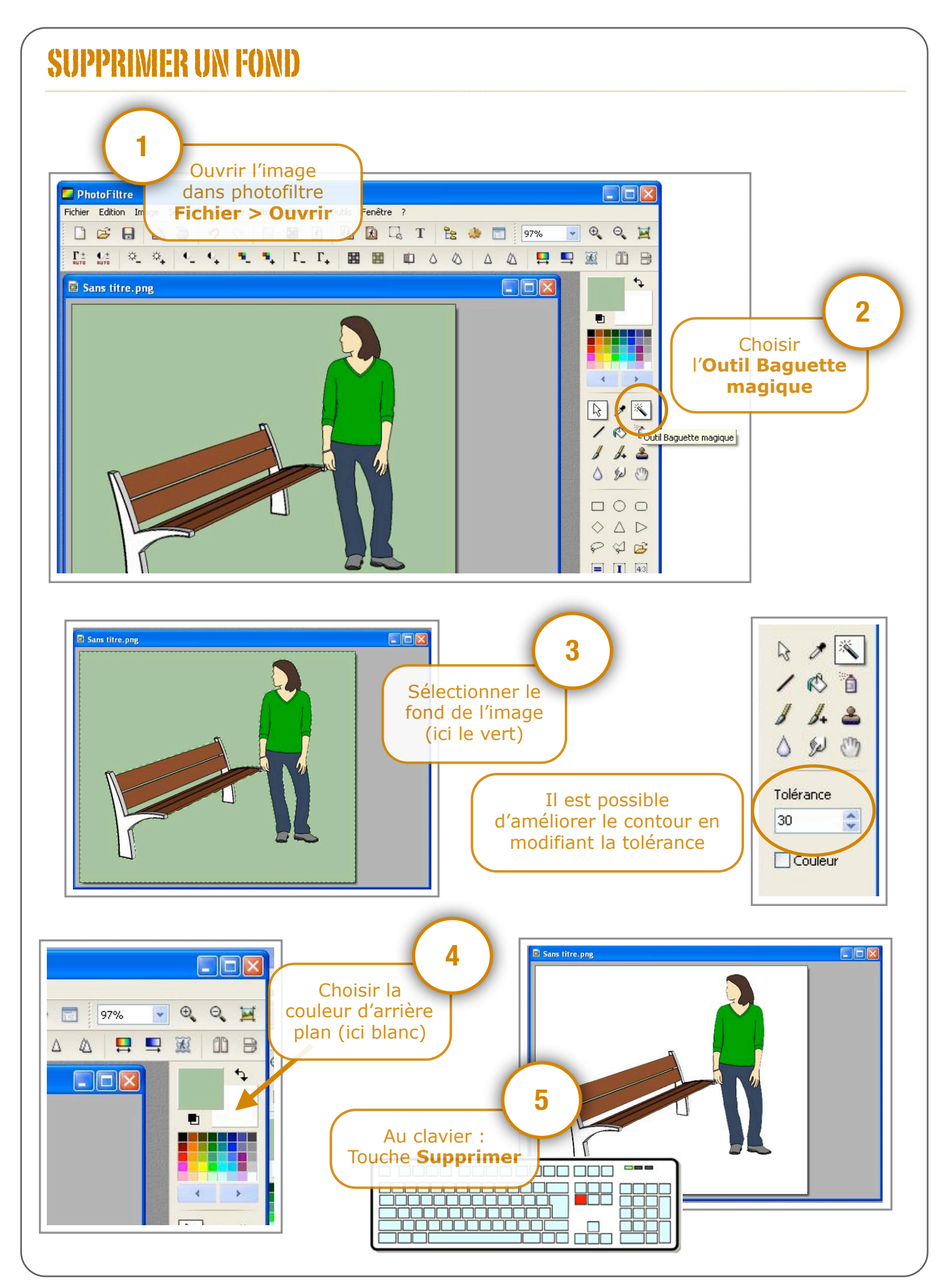